## جاري النسخ إلى جهاز كمبيوتر بنظام تشغيل Mac

انسخ الملفات على جهاز كمبيوتر Mac باستخدام الطريقة التالية.

1 أغلق شاشة LCD وقم بالتوصيل.

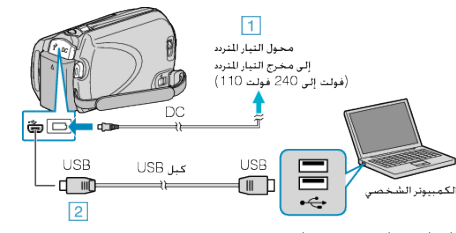

- قم بتوصيل محول التيار المتردد بهذه الوحدة.
  - ② قم بالتوصيل باستخدام كبل USB المرفق.
- وتلك العملية لا تتطلب البرنامج الذي تم تقديمه.
  - .LCD افتح شاشة 2

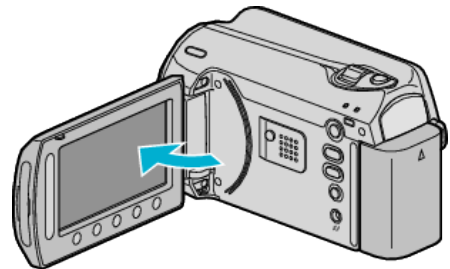

- يظهر قائمة USB.
- **3** حدد "عرض على كمبيوتر شخصي" ثم المس ».

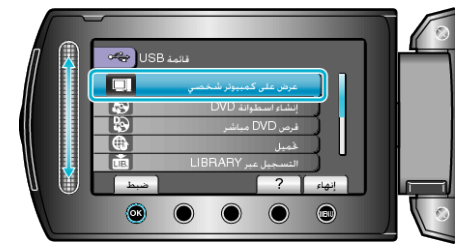

- يتعين إجراء العمليات التالية على جهاز الكمبيوتر.
- 4 انقر فوق أيقونة EVERIO\_HDD أو EVERIO\_SD على سطح المكتب.
  - يفتح المجلد.
  - 5 انقر فوق أيقونة عرض العمود.

أيقونة عرض العمود

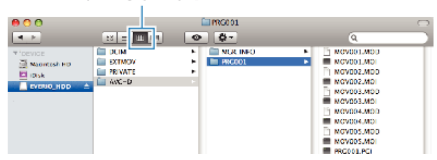

- ابحث داخل المجلد عن الملفات المر غوبة.
- 6 انسخ الملفات على أي مجلد على جهاز الكمبيوتر (سطح المكتب، وغيره).

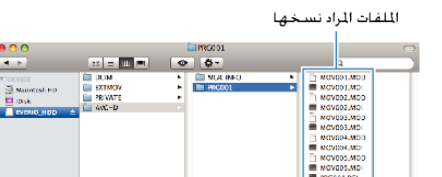

تنبيه:–

- عندما يتم إعادة تسمية/نقل/حذف المجلدات أو الملفات في جهاز الكمبيوتر، لم يعد من الممكن عرضها على هذه الوحدة.
- لا يمكن استير اد ملفات MOD التي تم نسخها على جهاز كمبيوتر بنظام تشغيل Mac على iMovie.
  لاستخدام ملفات MOD مع iMovie، قم باستير اد الملفات باستخدام iMovie.
  - لتحرير الملفات، استخدم برنامج يدعم ملفات MOD/JPEG.
- عند فصل هذه الوحدة من جهاز الكمبيوتر، اسحب أيقونة EVERIO\_HDD أو EVERIO\_SD على سطح المكتب ثم أسقطها في سلة المهملات.

## iPhoto او iMovie

يمكنك استيراد الملفات من هذه الوحدة إلى جهاز الكمبيوتر باستخدام 09' ,08' Apple iMovie (فيديو) أو iPhoto (صورة ساكنة).

- لْلُتُحقَقْ مَنْ متطلبات النظام، حدد "الحتر قائمة" من قائمة Apple. يمكنك تحديد إصدار نظام التشغيل والمعالج ومقدار الذاكرة.
- للاطلاع على أحدث المعلومات الخاصة ببرنامجي iMovie أو iPhoto, يرجى الرجوع إلى موقع شركة Apple الإلكتروني.
  - لمزيد من التفاصيل عن كيفية استخدام iMovie أو iPhoto, انظر ملف التعليمات الخاص بكل منهما.
    - لا يوجد ضمان بأن عمليات التشغيل ستعمل في كافة بيئات الكمبيوتر.